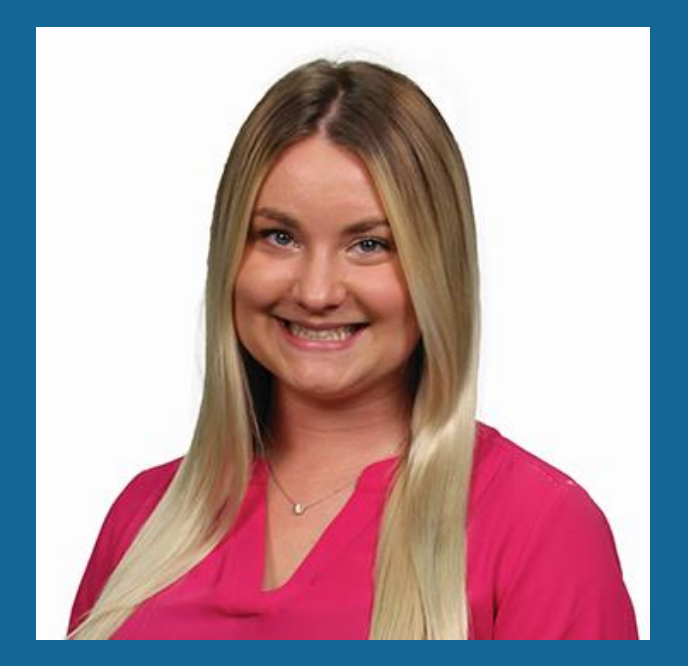

Presented by Courtney Sveda

# Curating Collections for Your Digital Library

Create curated and automated collections in OverDrive Marketplace.

# **Rakuten** *OverDrive*

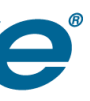

# After this session, you'll be able to:

- Create automated and curated collections.
- Publish collections to your digital library.
- Curate from past purchase orders.
- Curate from OverDrive recommended lists.
- Find inspiration all around you.

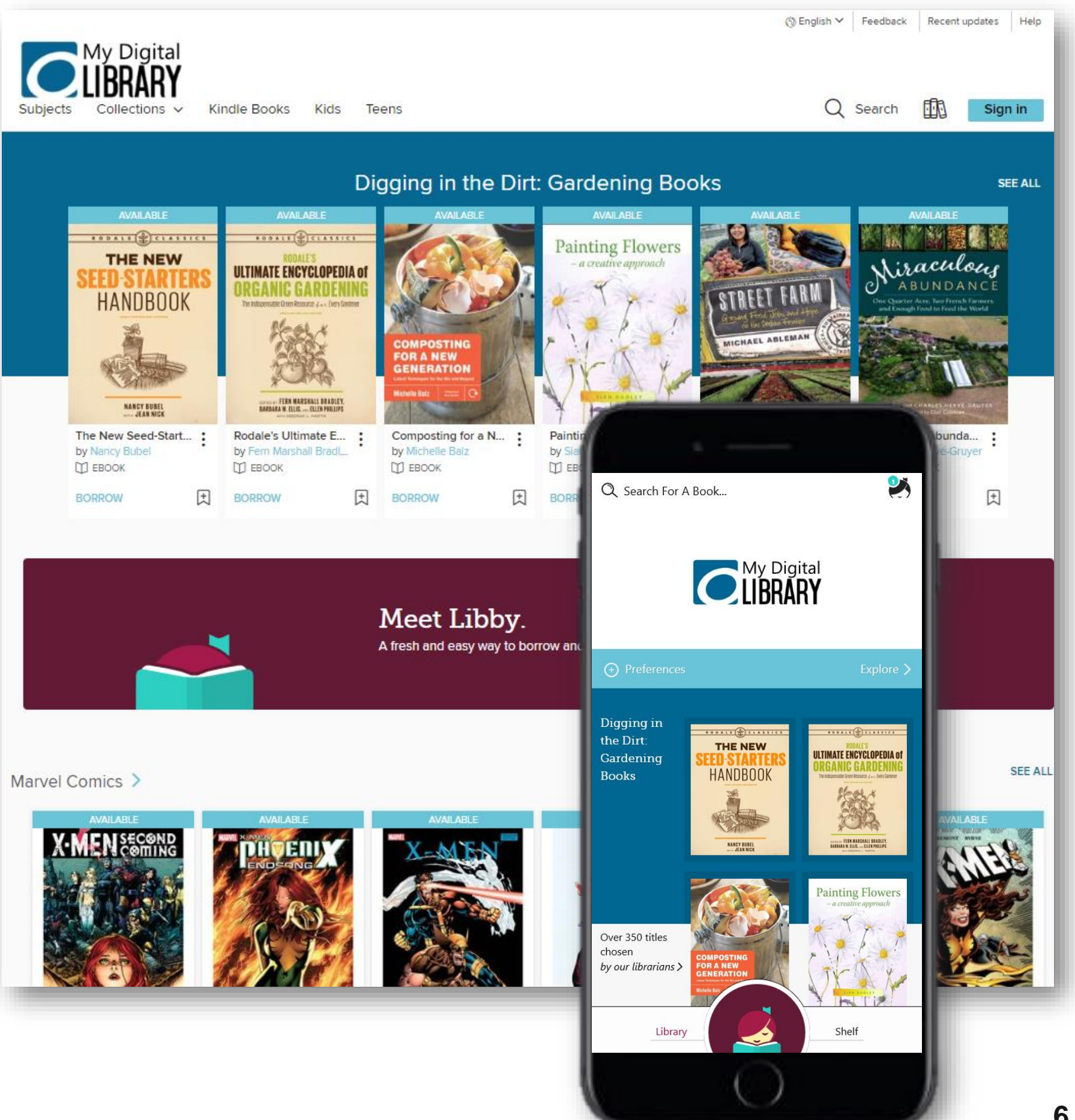

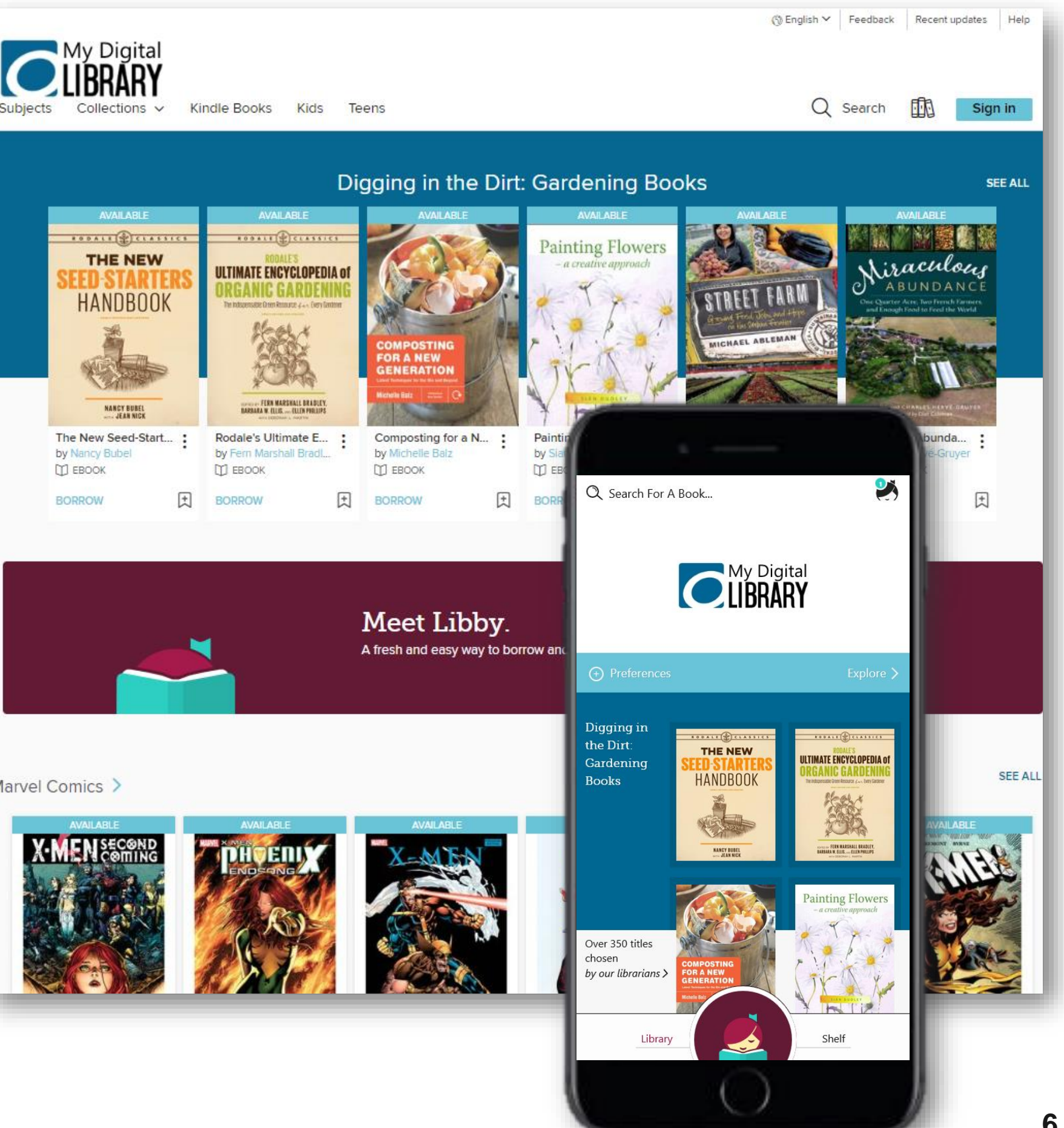

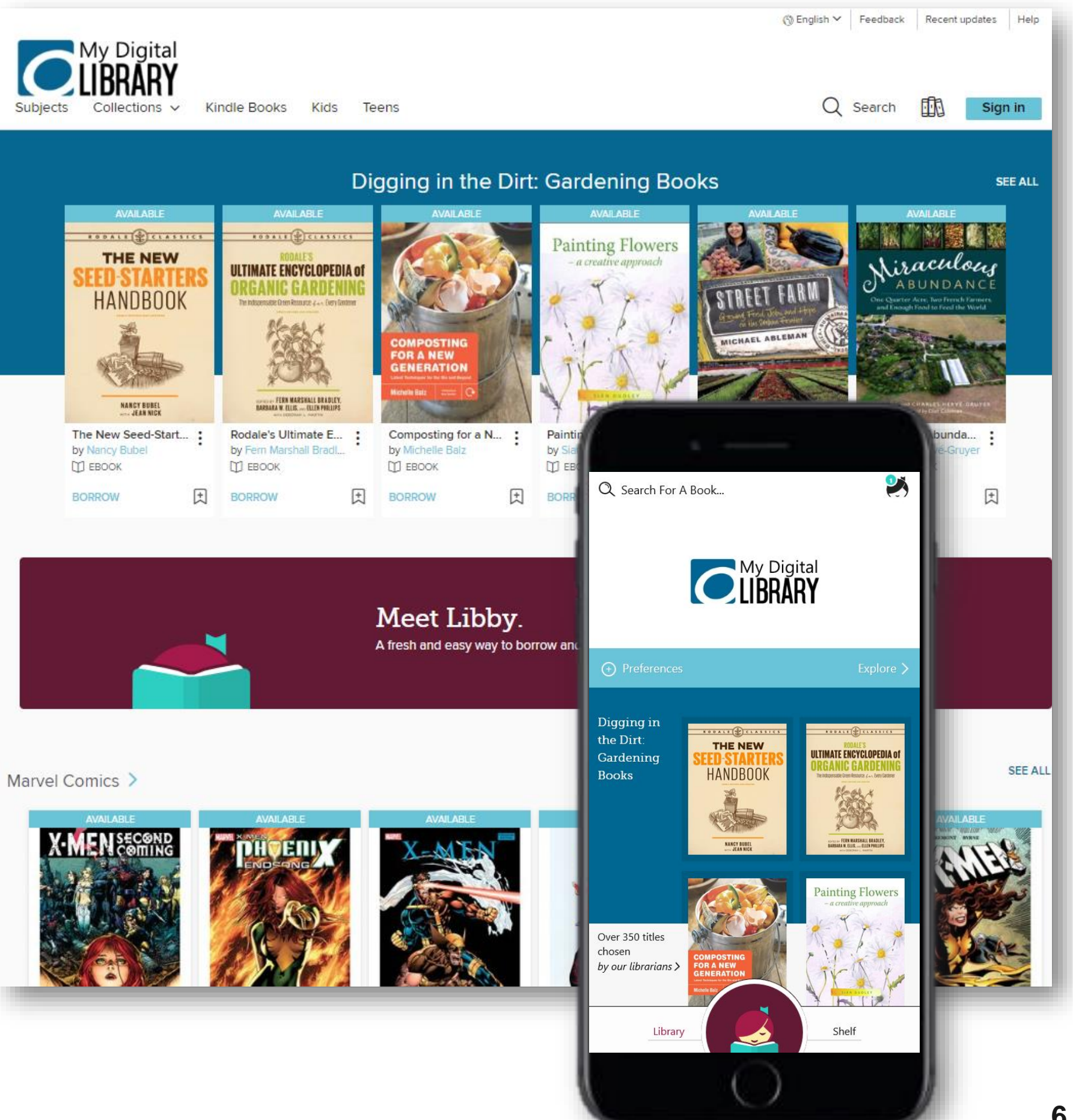

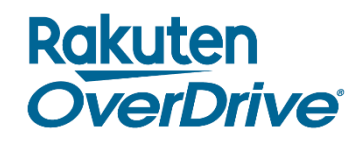

# Create curated and automated collections

| Create collection                                                                                      | ×         |
|----------------------------------------------------------------------------------------------------|-----------|
| Collection type:                                                                                       |           |
| Curated<br>Hand-picked titles typically based on a theme. Ex: Holiday Favorites, Gone Girl Readalikes  |           |
| Automated<br>Auto-populating list based on specific criteria. Ex: Newly Added, Most Popular Audiobooks |           |
| Collection name                                                                                        |           |
| Collection description                                                                                 | Au        |
|                                                                                                    |           |
|                                                                                                    | The<br>Su |
| Pin as main collection                                                                                 |           |
|                                                                                                    | Fo        |
|                                                                                                    |           |
|                                                                                                    | La        |

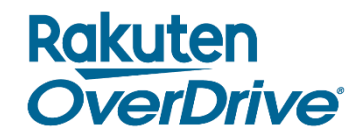

## Hand-pick titles for curated collections.

### h & Curate

Advanced search & curate

Q

## Create **automated** collections using filters.

| Audience                                                                           |                                 |
|------------------------------------------------------------------------------------|---------------------------------|
| Young adult × Juvenile ×                                                           |                                 |
| These values match the audience filters on your OverDrive website, not the Subject | audience values in Marketplace. |
| Comic and Graphic Books 🗙                                                          |                                 |
| Format                                                                             |                                 |
| eBook ×                                                                            |                                 |
| Language                                                                           |                                 |
| English ×                                                                          |                                 |
| Publisher                                                                          |                                 |
| VIZ Media ×                                                                        | 7                               |

# Curate in OverDrive Marketplace

5 Available now

6 Available now

7 Available now

8 Available Now

9 Available Now

Kids & Teens - EBOOKS

Kids & Teens - AUDIOB ..

Kids & Teens - VIDEOS

Main site - Audiobooks

Main site - eBooks

## Permission required: Curate

| O an Data at                               |                                             |                                             |                                            | English 🔻 Briana Johnson-Sims 👻 My Digital Library (OverDrive Training Demo) (OH) 👻              |
|--------------------------------------------|---------------------------------------------|---------------------------------------------|--------------------------------------------|--------------------------------------------------------------------------------------------------|
| Marketplace <sup>®</sup>                   | S                                           | earch & Curate                              | Q<br>Advanced search & Cura                | VIEW COLLECTIONS + Create collect                                                                |
| SHOP<br>One Copy/One User & Metered Access | - INSIGHTS - ADMIN -                        |                                             | ng ▼ Support featur                        | GET HELP (?)                                                                                     |
| • Main site ~                              | All collections                             |                                             |                                            |                                                                                                  |
| eBooks                                     |                                             |                                             |                                            |                                                                                                  |
| Audiobooks                                 | Create curated or automated coll<br>titles. | ections of titles you own and publish them  | on your OverDrive website. This is a       | great way to showcase the content in your digital collection and boost circulations for included |
| Videos                                     | "Published collections" are all col         | lections (curated or automated) that are cu | irrently live on your site. "Draft collect | ions" are drafts of curated collections that are not currently live on your site.                |
| • Kids & Teens                             | To begin creating either a curated          | l or automated collection click the Create  | collection button                          |                                                                                                  |
| Screening Room                             |                                             |                                             |                                            |                                                                                                  |
| Learn to speak Spanish                     | CREATE COLLECTION                           |                                             |                                            |                                                                                                  |
| New Room                                   |                                             |                                             |                                            |                                                                                                  |
|                                            | Published collection                        | S                                           |                                            | DELETE COLLECTION(S)                                                                             |
|                                            | I I Page 1 of 2 ▶                           | ▶ 50 ▼                                      |                                            | Displaying 1 - 50 of 73                                                                          |
|                                            | Name 🔺                                      | Mapped to Description                       | Curator                                    |                                                                                                  |
|                                            | 1 #WeNeedDiverseBoo                         | ks New Room - Home page                     | Sydney Kalna                               | Dealemark, https://markataleaa.averdrive.e                                                       |
|                                            | Agatha Christie Audio                       | b Main site - Audiobooks                    | Briana Johnso                              | bookmark <u>nups://marketplace.overdrive.c</u>                                                   |
|                                            | 3 Audiobooks                                | Learn to speak Spanish                      | Alissa Griesme                             |                                                                                                  |

OverDrive Administrator

OverDrive Administrator

Check these out - no w... OverDrive Administrator n/a

Check these out - no w... OverDrive Administrator

OverDrive Administrator n/a

n/a

n/a

n/a

### Rakuten **OverDrive**

| Automated | 10/25/2016 |  |
|-----------|------------|--|
| Automated | 10/25/2016 |  |
| Automated | 10/25/2016 |  |
| Automated | 04/05/2016 |  |
| Automated | 04/05/2016 |  |

# **Demonstration – Automated Collections**

Home & Garden >

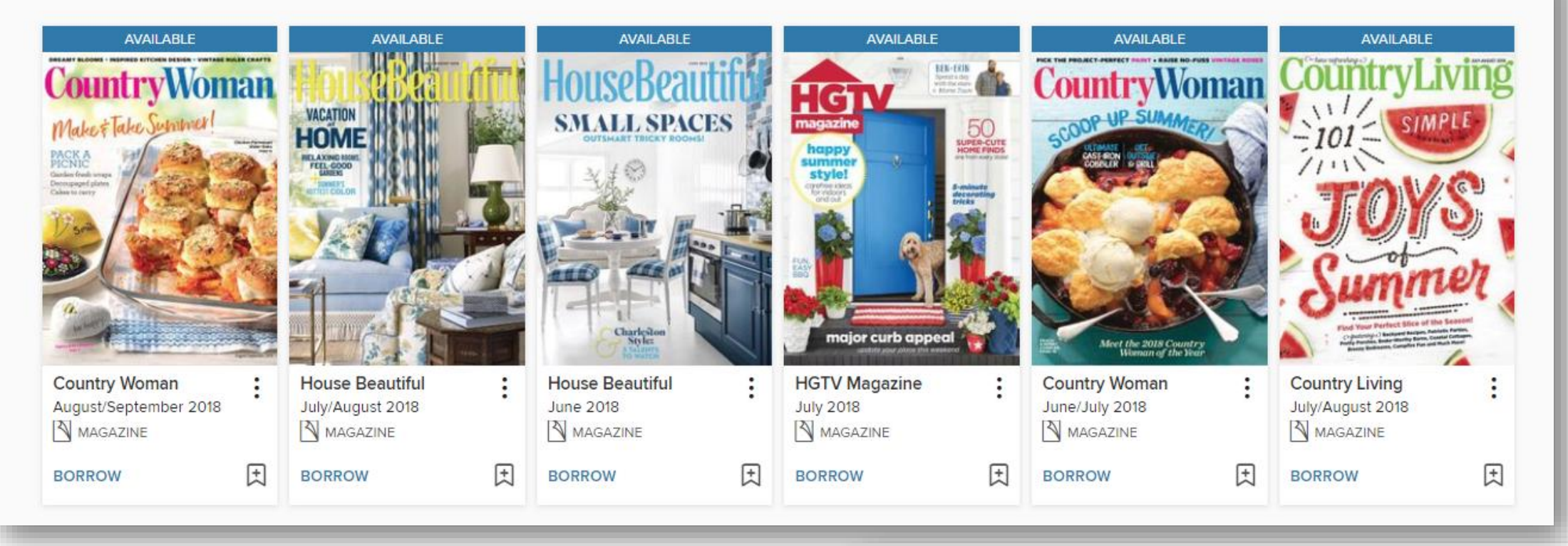

Always Available Audio >

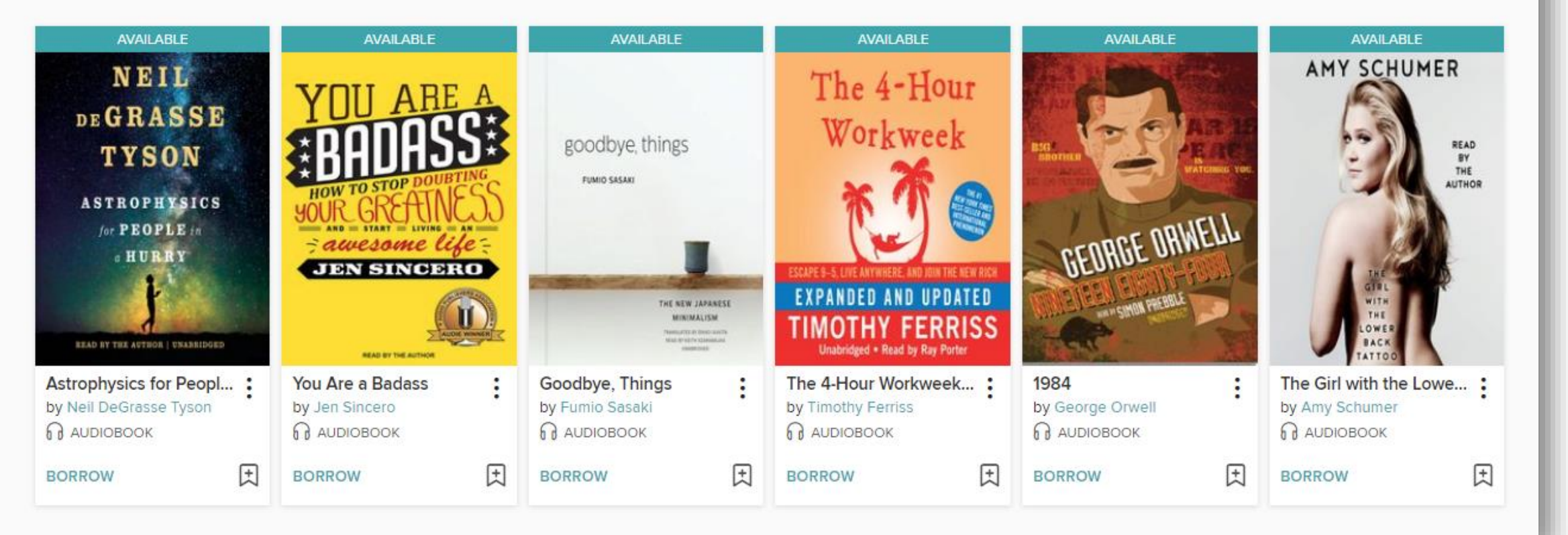

SEE ALL

## Toronto Public Library

Always Available Audio

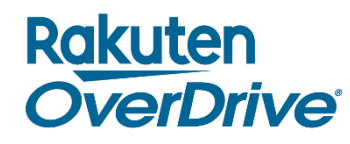

## The Ohio Digital Library Home & Garden Magazines

SEE ALL

# **Demonstration – Curated**

### San Antonio Book Festival 2019 >

SEE ALL

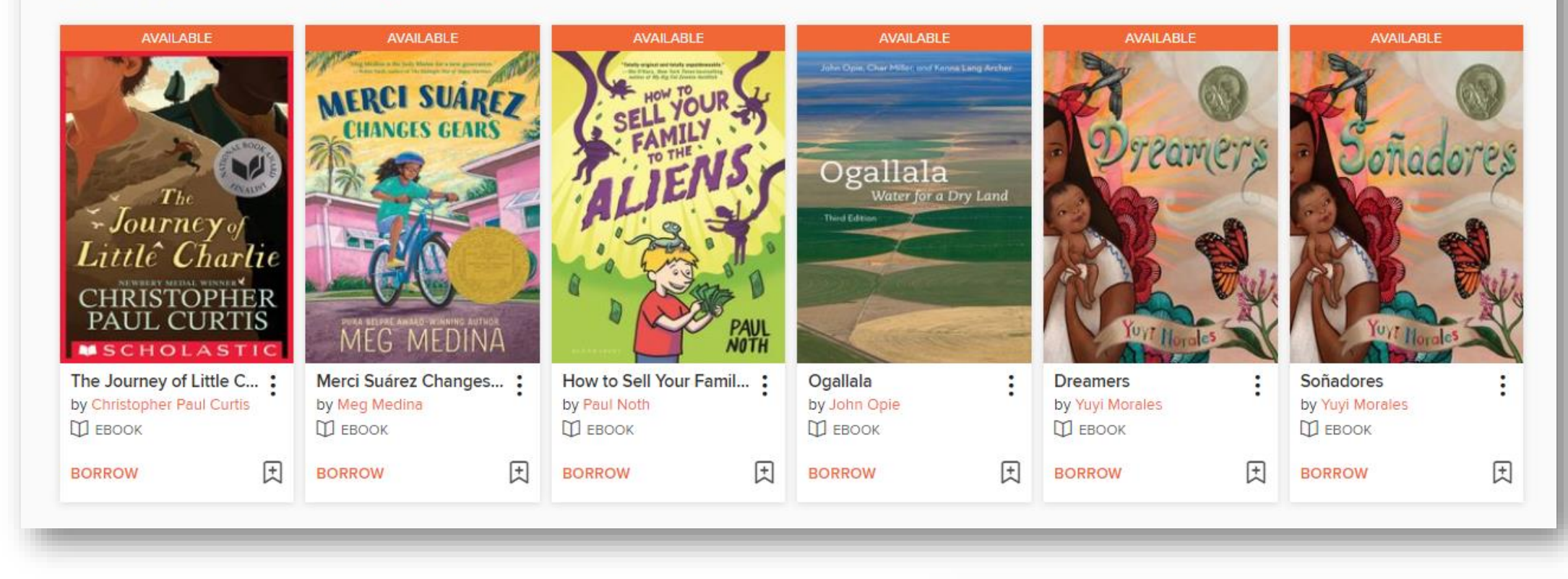

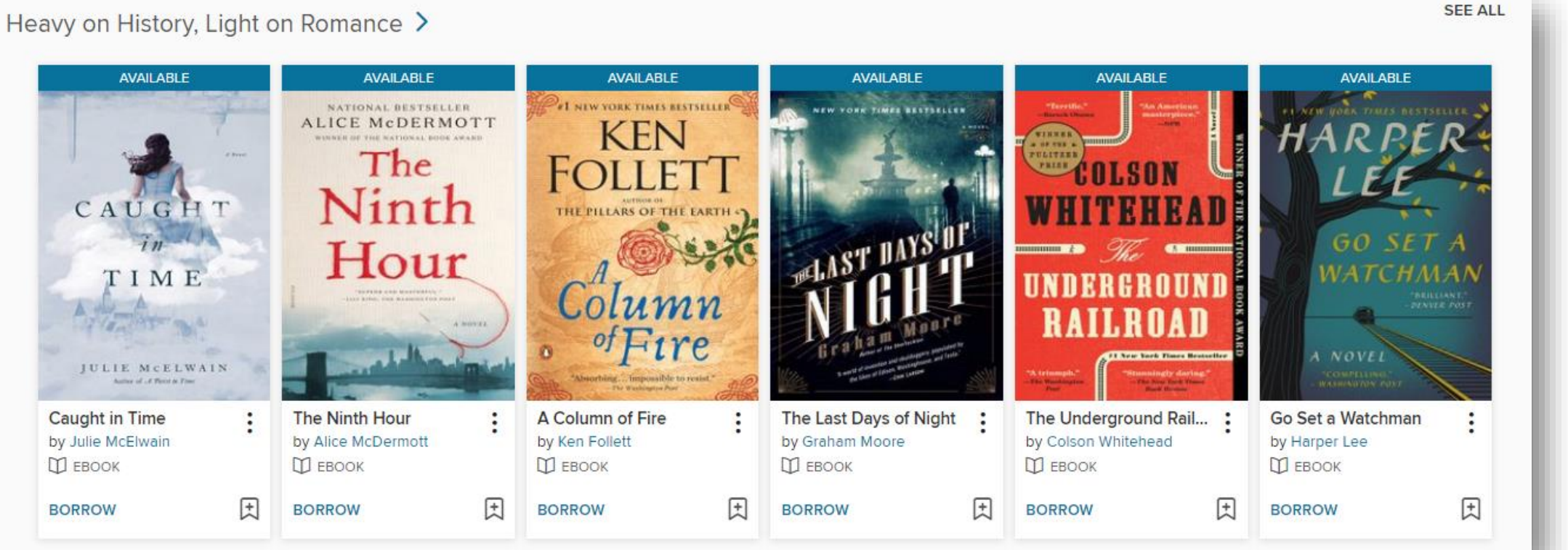

## King County Library System

Heavy on History, Light on Romance

Historical fiction without the romance!

Rakuten **OverDrive** 

## San Antonio Public Library

## San Antonio Book Festival 2019

The 7th annual San Antonio Book Festival will take place on April 6, 2019 at the Central Library (600 Soledad) and Southwest School of Art in beautiful downtown San Antonio. The Festival runs from 9:00 a.m. to 5:00 p.m.

# Curate from purchase orders

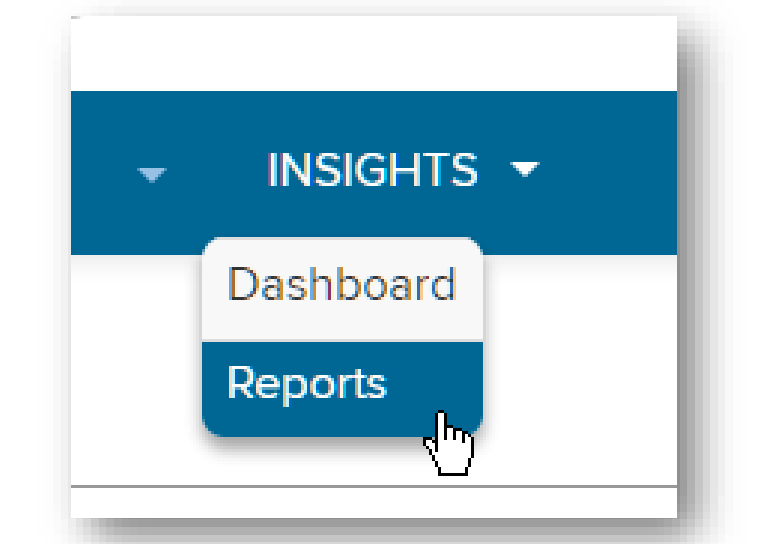

| Search | & | Curate |
|--------|---|--------|
|        |   |        |

1. Select the **Insights** tab, then **Reports** and open the **Purchase order history** report.

| Purchases & Subscri             | ptions                                                                                                    |
|---------------------------------|----------------------------------------------------------------------------------------------------|
| PURCHASED TITLES View of Metere | letails for all titles purchased within a specific date range. Includes One Copy/One User and ed Access titles.                                        |
| PURCHASE ORDER HISTORY          | View all purchase orders placed by your library, including orders placed through Holds<br>Manager, RTL (Recommend to Library) Manager, or Smart Lists. |

| Purchase Order ID |  |
|-------------------|--|
|                   |  |
|                   |  |
|                   |  |

2. Copy the long or short Order ID from a purchase order you'd like to curate from.

# Rakuten

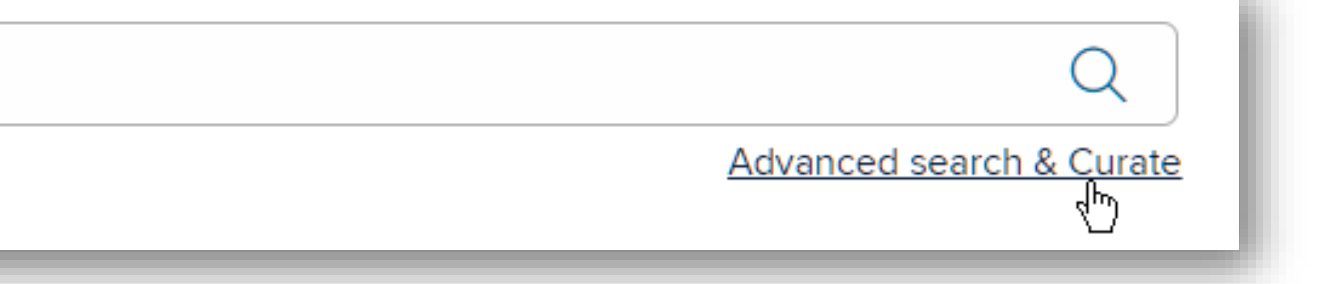

## 3. Select the **Curate** tab and select Advanced search & curate.

## 4. Search by **Purchase Order ID** to find all titles in a purchase order and add them to a new collection.

# Curate from recommended lists

- 1. Open a Recommended List in Marketplace.
- 2. Edit the URL by replacing 'OneCopyOneUserandMeteredAccess' with 'curate':

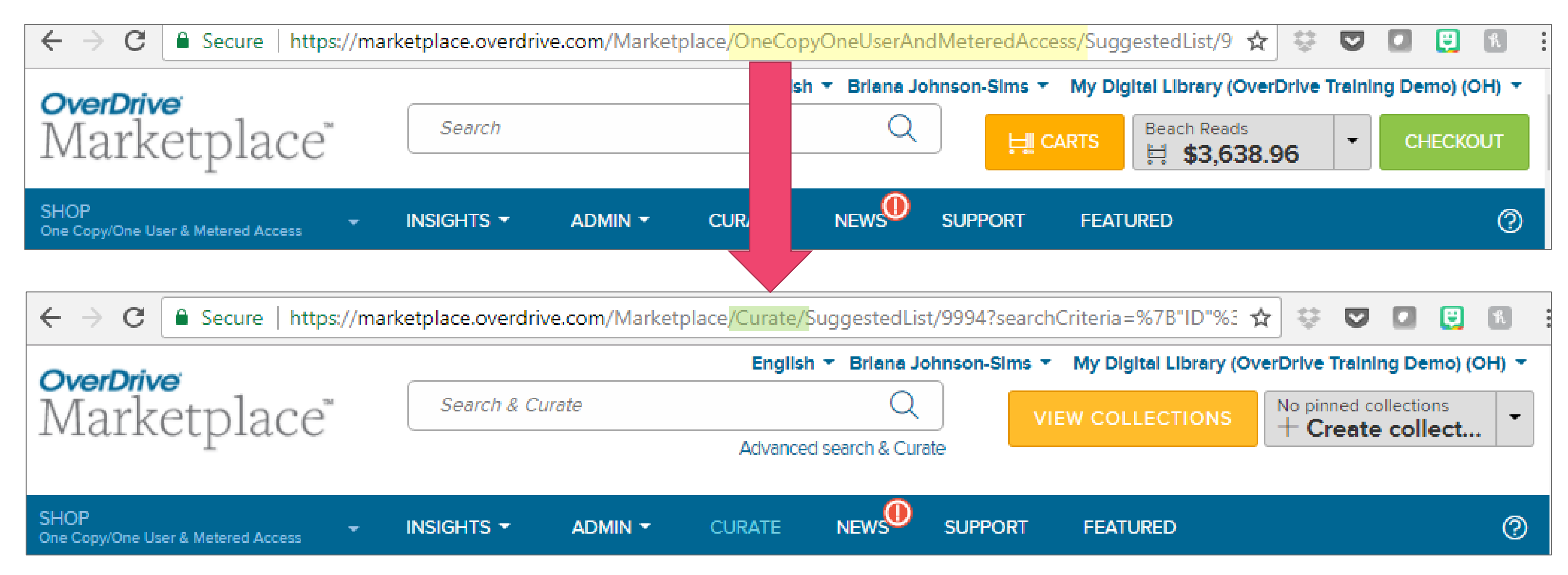

4. Add the titles to a new or existing collection!

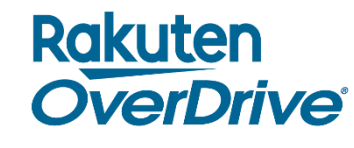

# Curate your Advantage collection

## Advantage libraries can customize the collections at their digital library by modifying the consortium's collections or curating their own.

- 1. Click the CURATE tab.
- 2. Select the location on the site where you'd like to customize your collections.

| Main site    | $\sim$ |
|--------------|--------|
| Home page    | - 1    |
| eBooks       |        |
| Audiobooks   |        |
| Videos       |        |
| Kids & Teens | >      |

3. Change the "Customize Advantage collections" setting for that section to YES.

### Customize Advantage collections

You are currently maintaining all collections in this section of your Advantage site. To automatically display your consortium's collections in this section of your site instead, change this setting to NO.

Learn more >

### Rakuten **OverDrive**

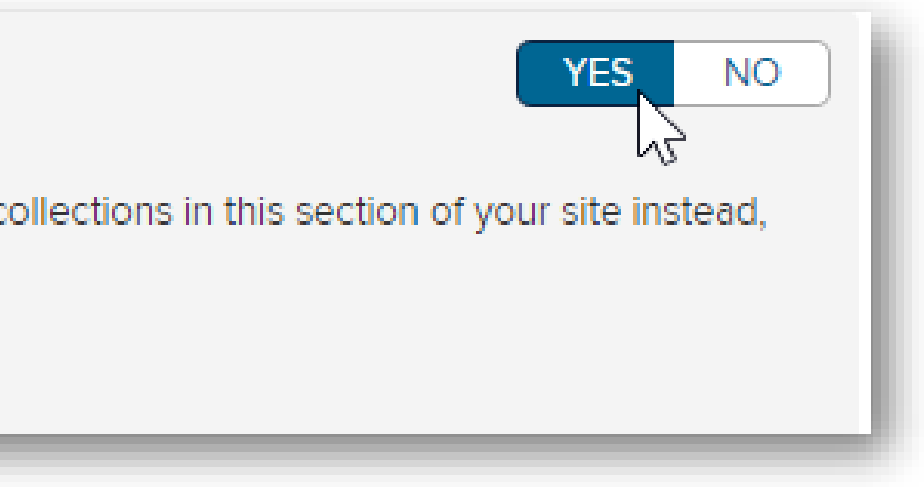

# Find more inspiration

Resource Center recommended lists

Your physical library

OverDrive blogs

Other libraries

Patrons

Sales

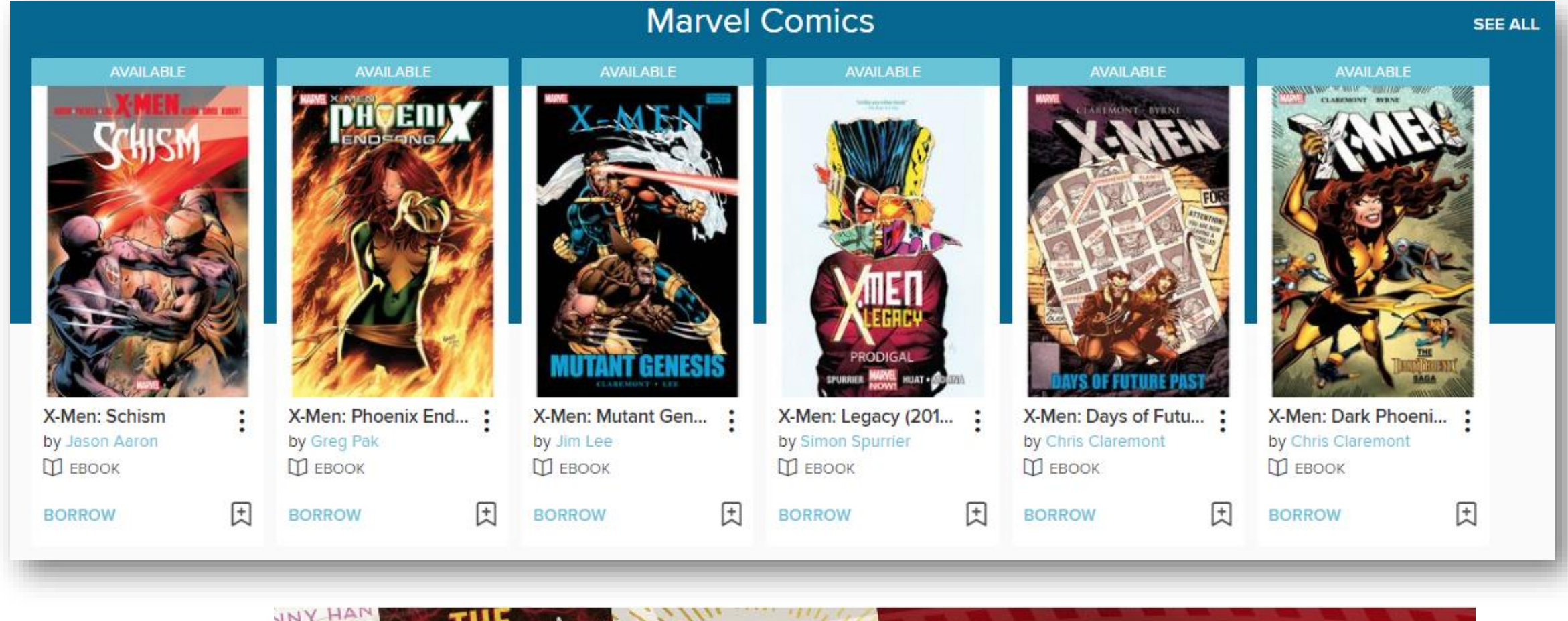

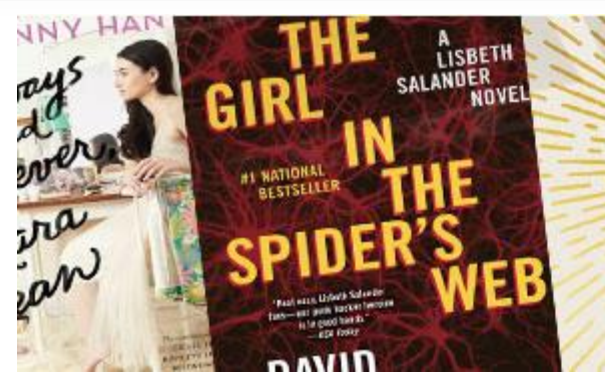

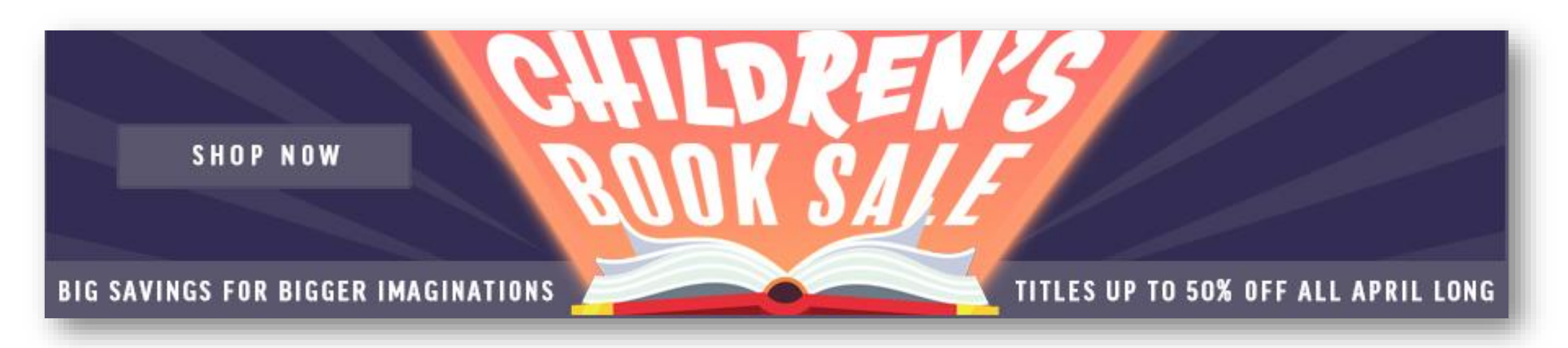

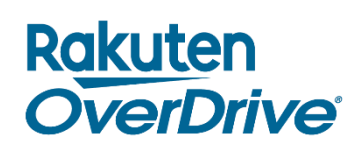

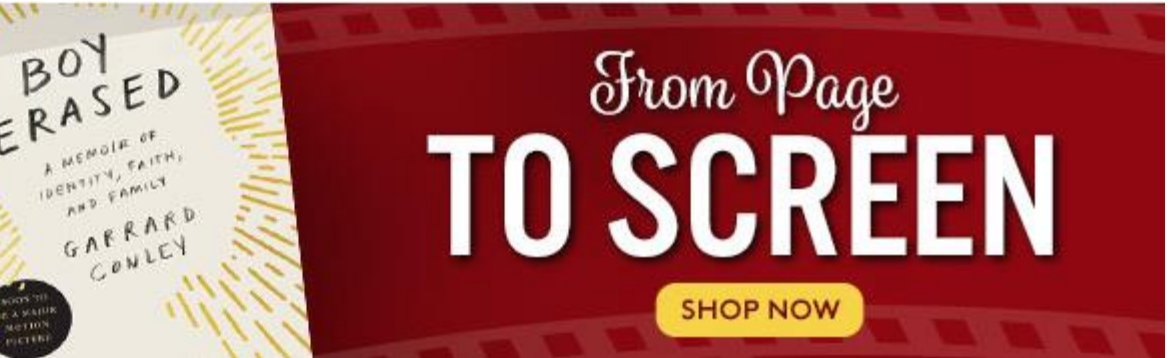

# **Next Steps**

## Learn more

Visit <u>resources.overdrive.com</u>.

- Register for our next live webcast.
- View our on-demand training modules.

Visit <u>help.overdrive.com</u>.

Visit <u>help.marketplace.overdrive.com</u>.

## **Contact us**

Contact your Account Manager.

Email training@overdrive.com.

Follow us on social media.

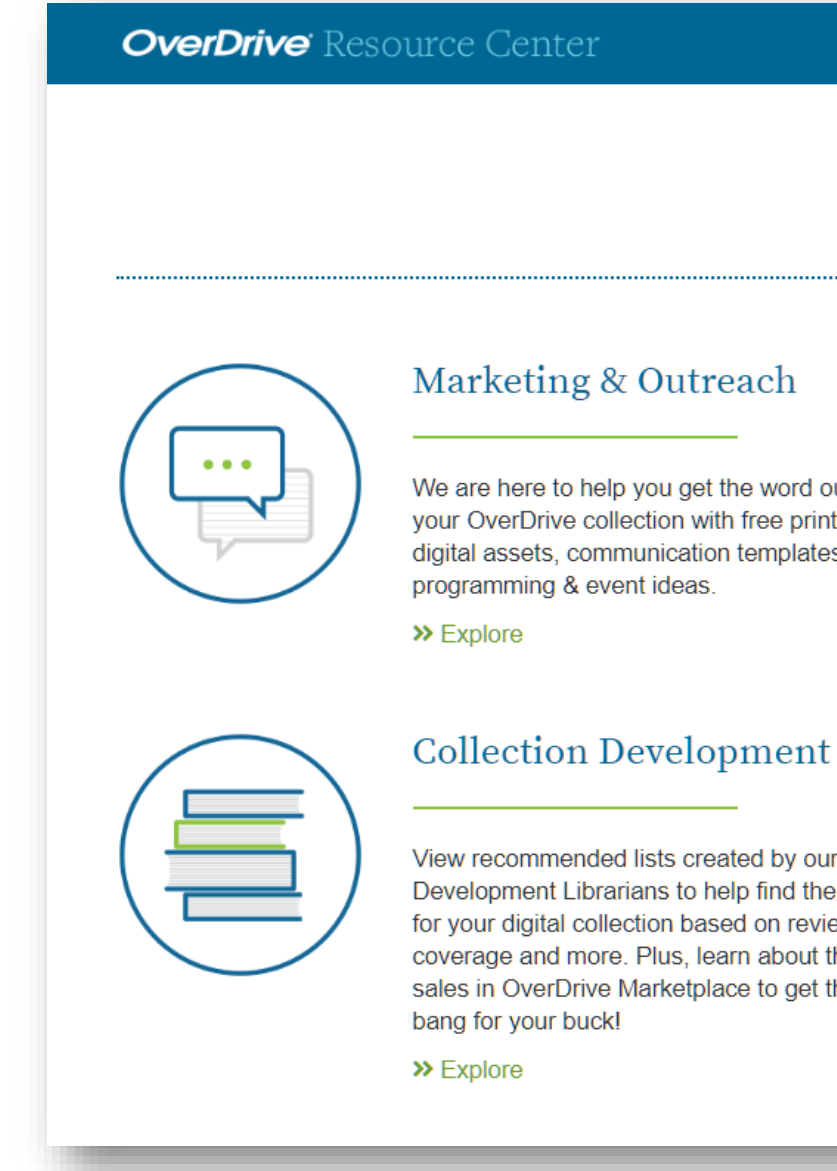

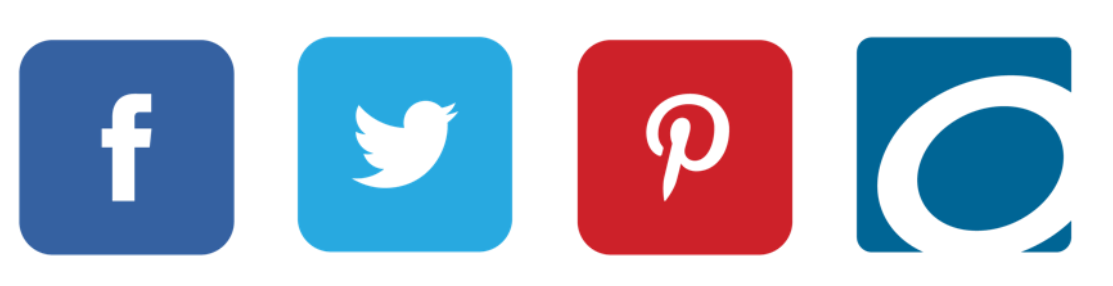

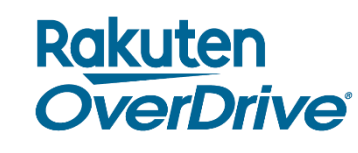

Q

### Libraries

We are here to help you get the word out about your OverDrive collection with free print and digital assets, communication templates, and

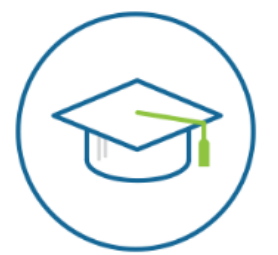

### Staff Training

Sign-up for live webcasts, download training templates, and view on-demand staff training recordings any time of the day or night.

>> Explore

View recommended lists created by our Collection Development Librarians to help find the best titles for your digital collection based on reviews, media coverage and more. Plus, learn about the latest sales in OverDrive Marketplace to get the most

| / | $\frown$ |            |
|---|----------|------------|
|   |          | $ \rangle$ |
|   |          |            |
|   |          |            |
|   |          |            |

### Apps & Features

Learn about apps, features, and service enhancements to maximize your digital collection and reach more users.

>> Explore

# Evaluate this training

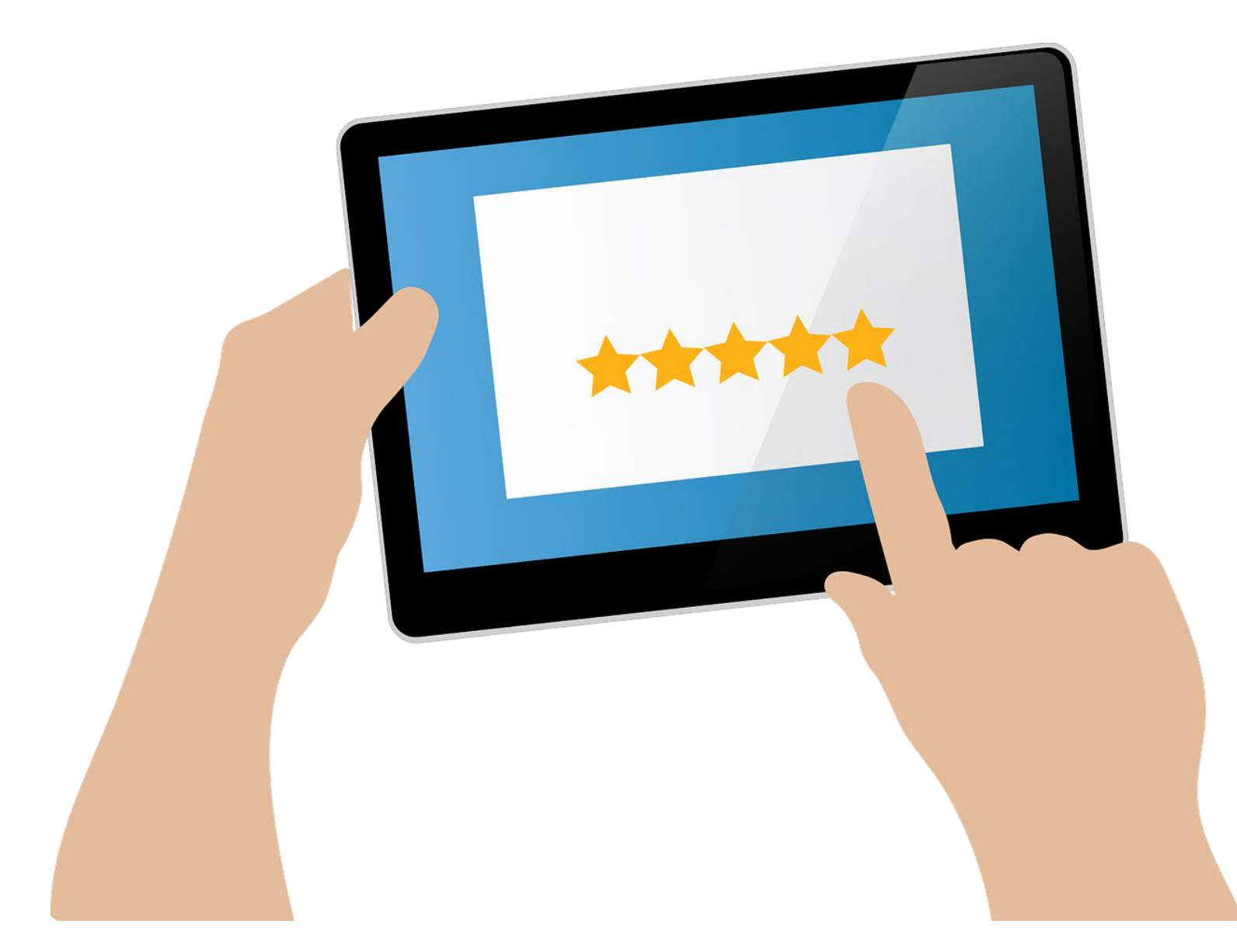

## Your feedback is important to us!

Take a few minutes before you log off to fill out the training evaluation, available in the chat box on the lower left side of the screen.

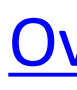

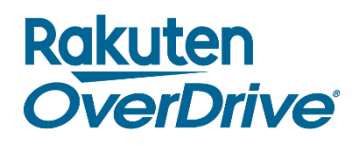

## Don't have the time right now?

Click the link below when you get the presentation PDF and fill it out later.

**OverDrive Training Evaluation** 

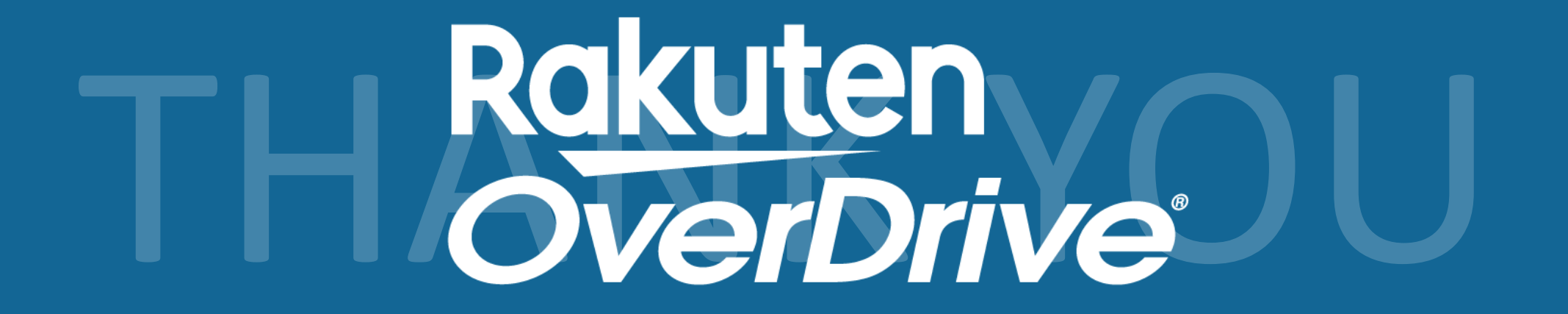